۲î

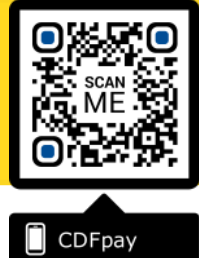

Adding Icon to Apple iPhone

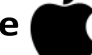

- ⇒ Browse to https://cdfpay.nazareth.vic.edu.au in Safari.
- $\Rightarrow$  Or scan QR Code using your phone camera to browse to URL.
- $\Rightarrow$  In Safari 💋 tap the **BOOKMARK ICON**.
- $\Rightarrow$  Choose the ADD TO HOMESCREEN icon.
- $\Rightarrow$  You can then place the icon on your desired screen.

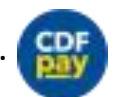

 $\Rightarrow$ 

Adding Icon to Android Phone

- ⇒ Browse to https://cdfpay.nazareth.vic.edu.au in Chrome.
- $\Rightarrow$  Or scan QR Code using your phone camera to browse to URL.
  - In Chrome 🚫 tap the Menu option 🚦
- $\Rightarrow$  Choose the **ADD TO HOMESCREEN** icon.
- $\Rightarrow$  You can then place the icon on your desired screen.

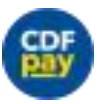

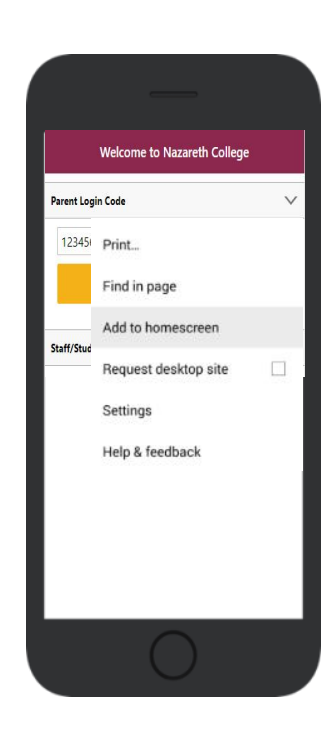

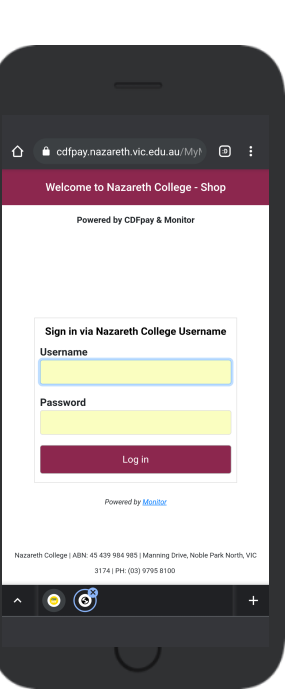

#### DF NEW PARENT GUIDE: Nazareth College Noble Park

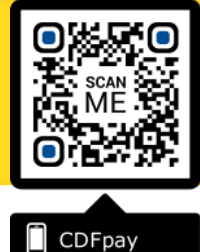

# **Create your CDFpay Account**

- ⇒ Browse to https://cdfpay.nazareth.vic.edu.au
- $\Rightarrow$  Select Login by Username.
- ⇒ Enter your **Password** choose **Next** Continue to
- $\Rightarrow$  login with your new CDFpay account

#### **Top Up your Student ID Cards**

- $\Rightarrow$  Select the green **Add Value** button
- $\Rightarrow$  Select the Top Up value and click **Pay**.
- ⇒ Enter your Card Details and Click Confirm
- $\Rightarrow$  You are now ready to place orders using **CDFpay**.

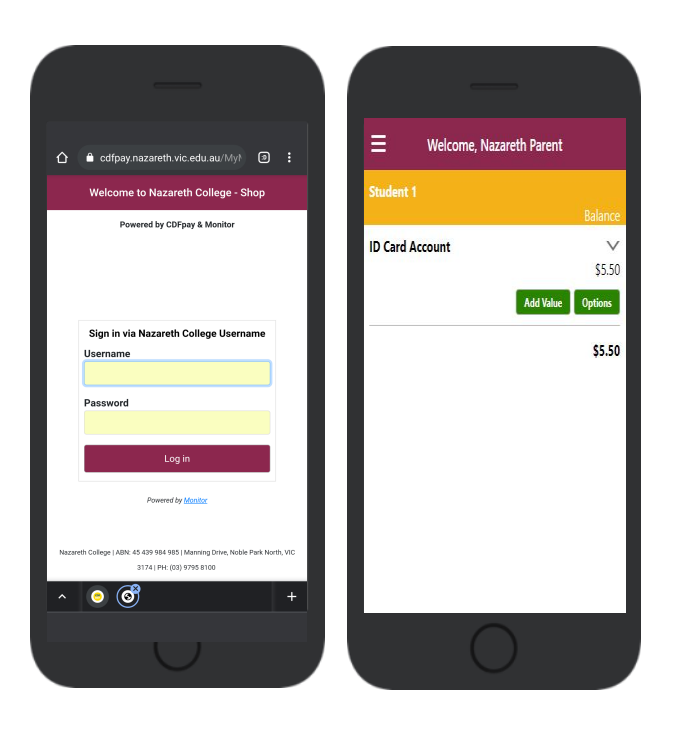

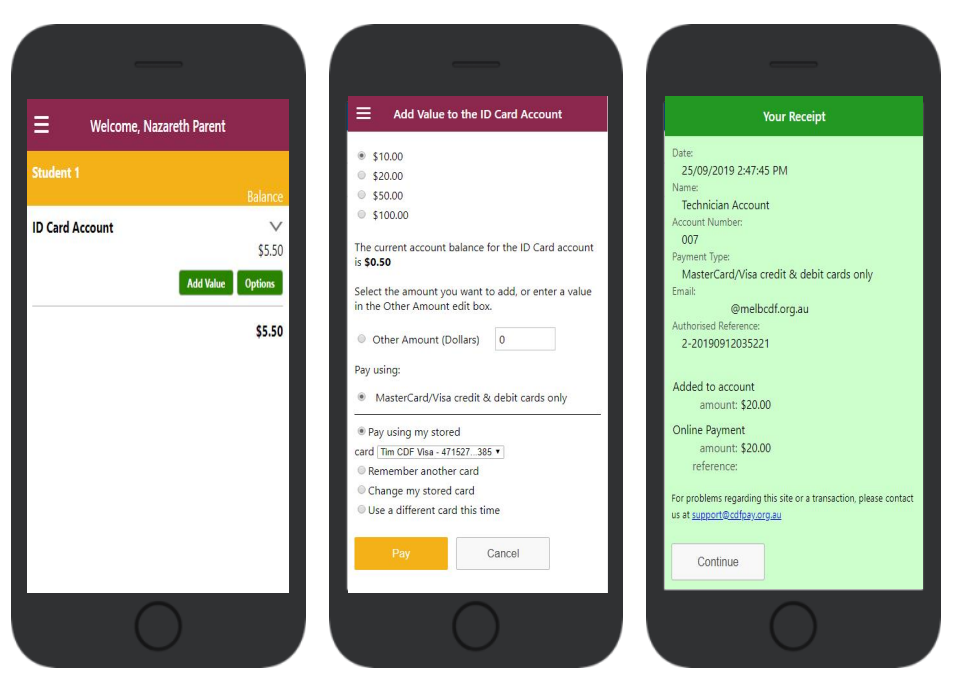

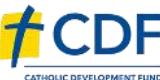

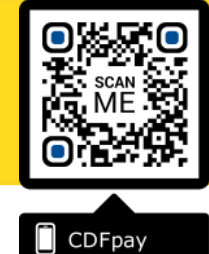

## **Choose Shop and Order Date**

- $\Rightarrow$  Select either the **Canteen** or **School Fee Payments** option.
- $\Rightarrow$  Swiping left to right allows you to navigate between steps.
- $\Rightarrow$  Choose the I**tems or Fees** you would like to order.

## Placing an Order & Checkout

- $\Rightarrow$  Choose a category to order from.
- $\Rightarrow$  Then select the item/s you wish to order by pressing +
- $\Rightarrow$  Your shopping cart will update with each item.
- $\Rightarrow$  Choosing the Shopping Cart allows you to complete purchase.
- $\Rightarrow$  Select **Summary & Checkout** to make payment.

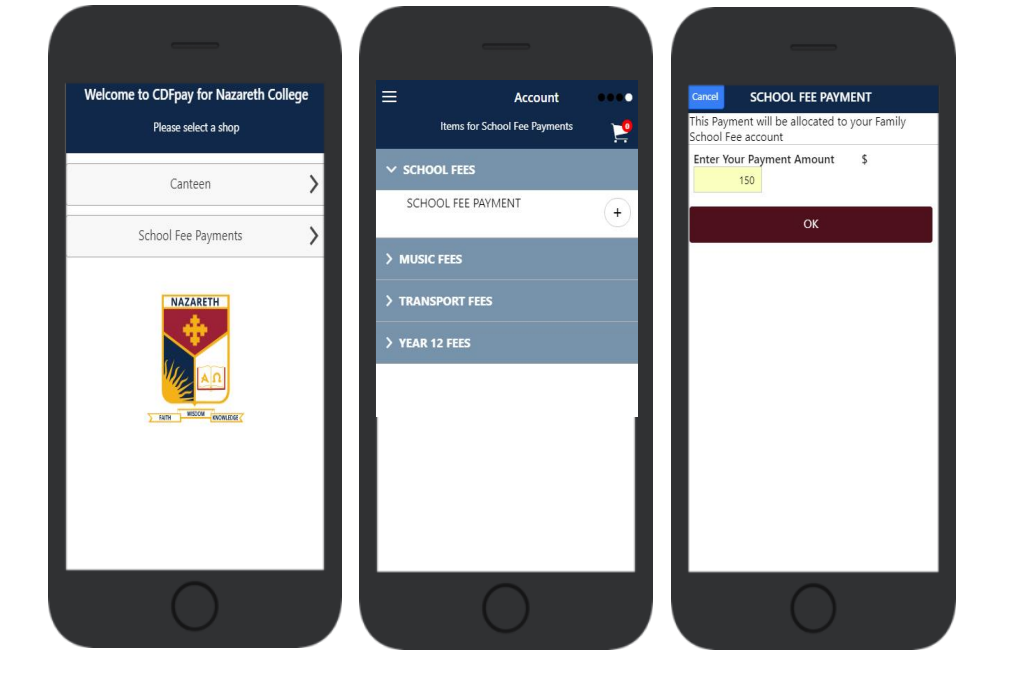

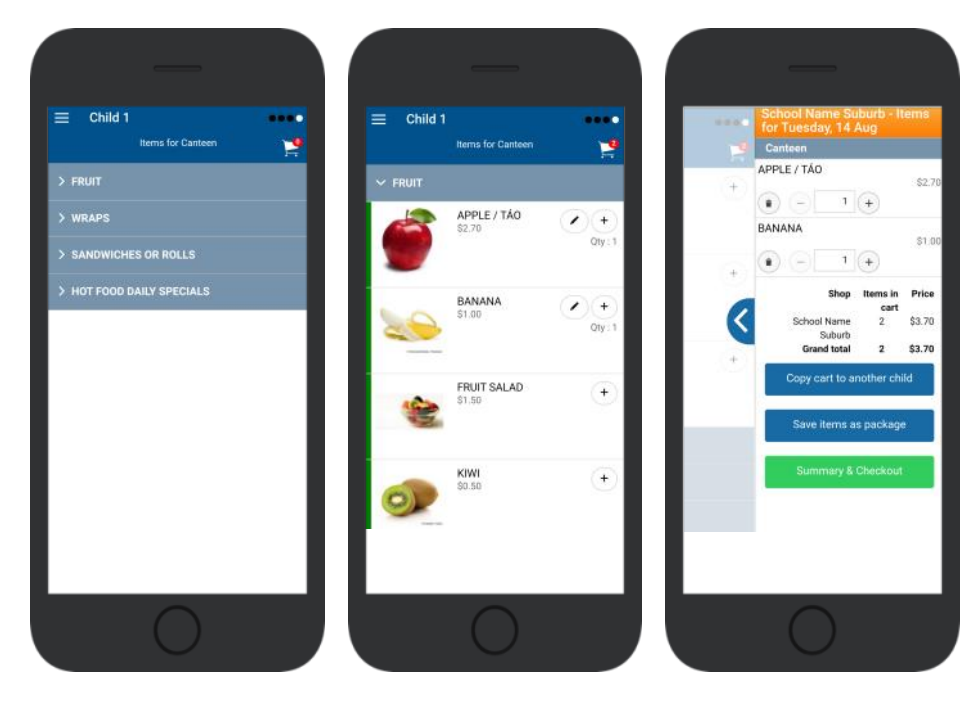

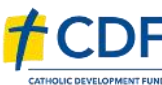

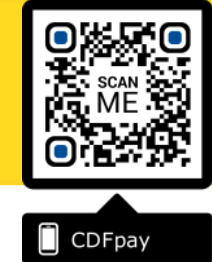

# **Copy Order to Another Child**

- $\Rightarrow$  Choose **Copy Cart to Another Child** to duplicate the order.
- $\Rightarrow$  Complete the options to duplicate the order and select **OK.**
- $\Rightarrow$  A summary screen is now displayed with selected orders.
- $\Rightarrow$  Here you can either **Cancel** the order or complete **Payment**.

# **Complete Payment (Single Payment Option)**

- $\Rightarrow$  Choose payment method. MasterCard/Visa/Bank Transfer.
- $\Rightarrow$  Enter your payment details and select **PAY**.
- $\Rightarrow$  A receipt will be generated confirming purchase.
- $\Rightarrow$  An email will also be sent to your specified email address.

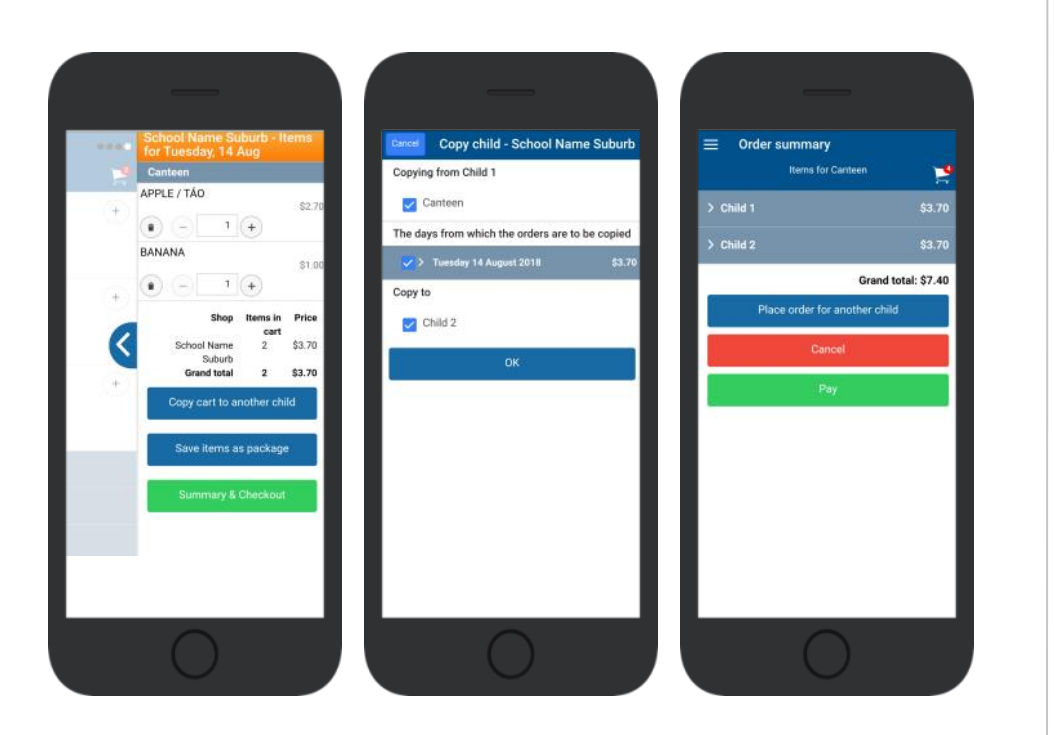

| al to pay: \$7.40                                       |                                            |                                                                                                    |
|---------------------------------------------------------|--------------------------------------------|----------------------------------------------------------------------------------------------------|
| ine noument using                                       | Amount: \$7.40                             | 12/08/2018 10:38:37 AM<br>Name:                                                                                                    |
| Bank Transfer MasterCard/Visa credit & debit cards only | Name on Card:<br>Card Number:              | Parent Name<br>Account Number<br>69868020540227610037<br>Payment Type:                                                                                                    |
| Remember my card                                        | Expiry Date: 01 • 2018 •<br>Security Code: | MasterCardVisa credit & debit cards only<br>Email:<br>parent@email.com<br>Authoriae@Reference:<br>265181                                                                                                    |
|                                                         | Pay Cancel                                 | Order date: Monday, 13 August 2018<br>Order for:<br>ODFpay College - Suburb<br>Canteen<br>1 x Apple / Tao, 1 x Banana<br>amount: 53.40<br>Total<br>Child 1, Child 2<br>amount: 57.40<br>Online Payment<br>amount: 57.40<br>Pointer Payment<br>amount: 57.40<br>Pointer Payment<br>amount: |

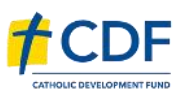

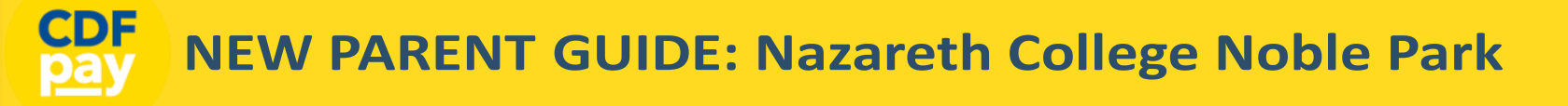

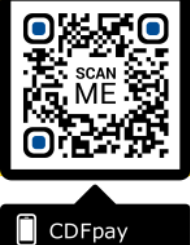

#### Need More Help?

⇒ Please email icthelpdesk@nazareth.vic.edu.au if you need assistance.

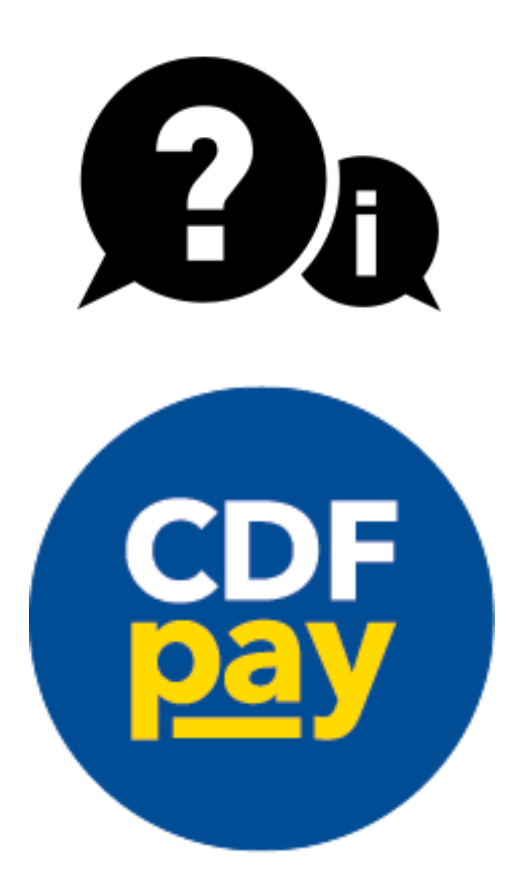

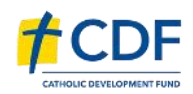